#### Procedures for Submitting Meeting Attendance Request Form (E-Request) and

#### Using Electronic Meeting Systems (E-Meeting)

#### Flowchart for E-Meeting Registration and Attendance

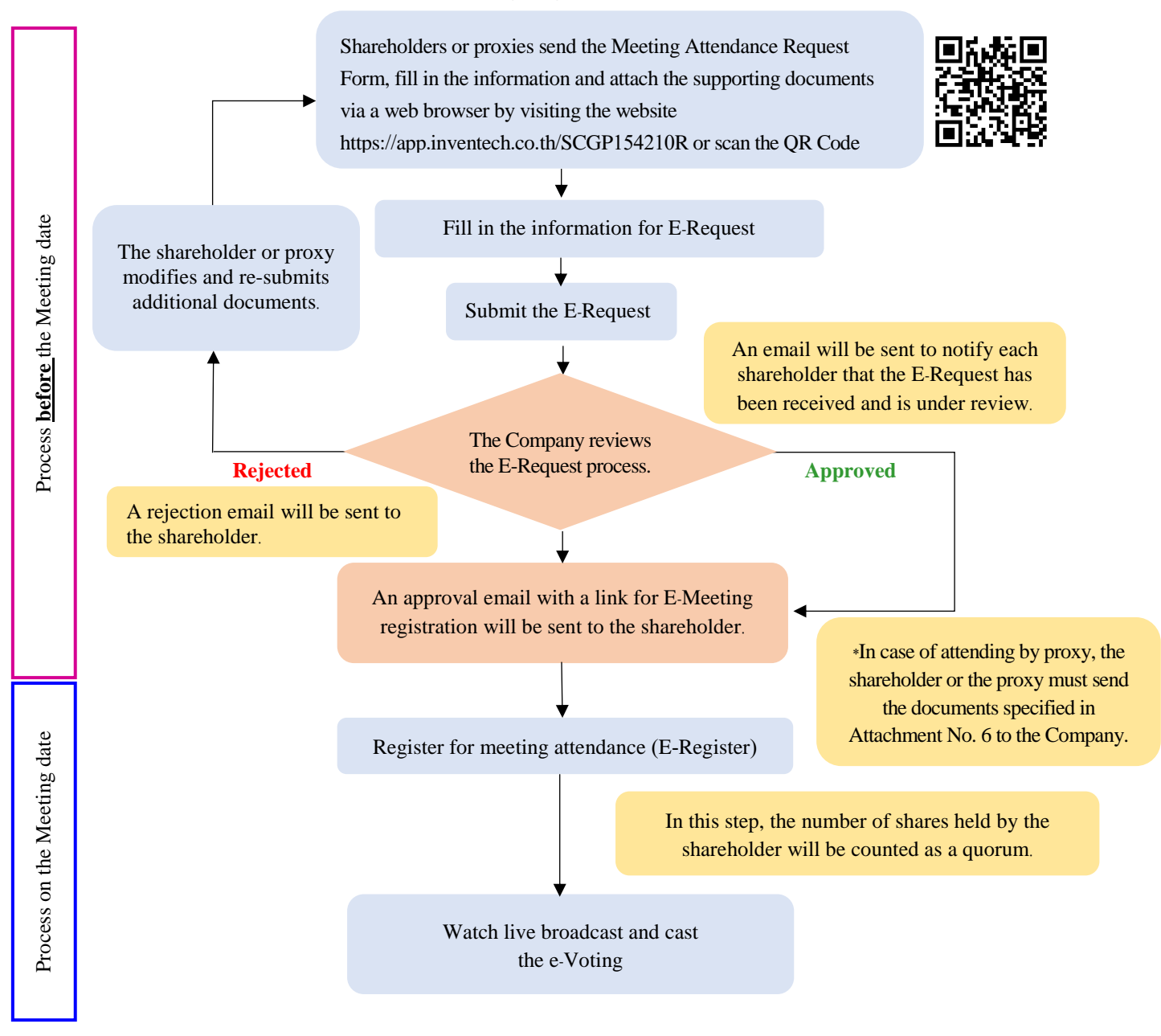

**Remark** Operation of the electronic conference system and Inventech Connect system relies on the supported internet system of the shareholders or proxies as well as devices and/or their programs. Please consider using the following devices and/or programs:

- 1. Internet speed
  - High-Definition Video: should have internet speed of 2.5 Mbps (Recommended internet speed).
  - High Quality Video: should have internet speed of 1.0 Mbps.
  - Standard Quality Video: should have internet speed of 0.5 Mbps.

#### 2. Supported devices

- Smartphone/Tablet with IOS or android OS.
- PC/Laptop with Windows or Mac OS.
- 3. Web browser: Firefox or Chrome (Recommended browser) or Safari

### **Guidelines for Attending Electronic Meeting by Inventech Connect**

For shareholders or proxies wishing to attend the electronic meeting, please proceed according to the procedures for submitting the E-Request form before attending the meeting via electronic media as follows:

### Steps for Submitting the Meeting Attendance Request Form via Electronic Media before the Meeting

1. Submit the E-Request form, fill in the information and attach the supporting documents via a web browser by visitting https://app.inventech.co.th/SCGP154210R or scan this QR Code to sign in, and follow the steps below:

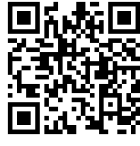

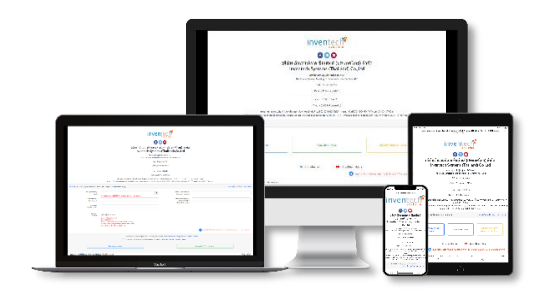

- 1) Click the URL link or scan the QR Code in the Notice of the Annual General Meeting of Shareholders.
- 2) Shareholders select the options to file the E-Request form.
- 3) Fill in the information specified in the registration form and attach the supporting documents stated in the system.
- 4)  $\square$  to accept the terms and conditions for meeting attendance via Inventech Connect.
- 5) Click "Request" button.
- 6) Please wait for an email informing you of the meeting details and Username & Password.
- \*\* 1 email account per 1 shareholder ID\*\*
- 2. For Shareholders who would like to attend the Meeting through electronic means either by yourself or by authorizing a proxy who is not the Company's director, please note that the electronic registration system will be available for submitting the e-request form prior to the meeting date from Tuesday, March 22, 2022, at 08:30 hours until the meeting is adjourned.
- 3. On the meeting date, the electronic conference system will be accessible on Tuesday, March 29, 2022, at 12:30 hours (2 hours before the meeting begins). Shareholders or proxies shall use the provided Username and Password and follow the user manual to access the system.

### Appointing an Independent Director as a Proxy

Should the shareholder wish to appoint an independent director of the Company as a proxy, please follow the procedures specified in Attachment No. 6 and send the Proxy Form together with the supporting documents to reach the Company by Monday, March 28, 2022.

### Should there be any problems, please contact Inventech Call Center.

Call: 02-931-9131

Line@: @inventechconnect

The service will be available on March 22-29, 2022, at 08.30 - 17.30 hours.

(Only on working days, excluding public holidays and holidays)

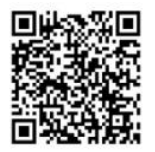

Report a problem

1. For IOS Operating System

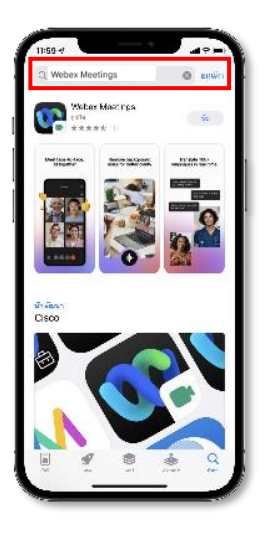

- 1) Go to **App Store** Application.
- 2) Search for Webex Meetings. App Store
- 3) Press "GET" to install the application.
- 4) Please **wait** until the application download is complete.
- 5) Once the installation is **complete**, the application icon will appear on the screen.

#### 2. For Android Operating System

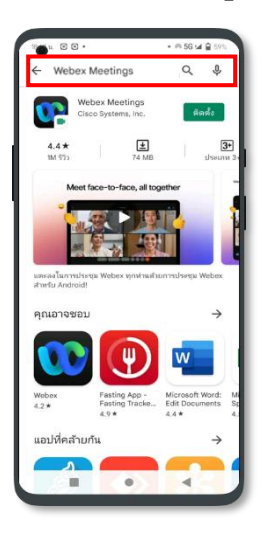

Go to Play Store Application.
 Search for Webex Meetings.

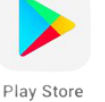

- 3) Press "INSTALL" to install the application.
- 4) Please **wait** until the application download is complete.
- 5) Once the installation is **complete**, the application icon will appear on the screen.

3. For Windows Operating System

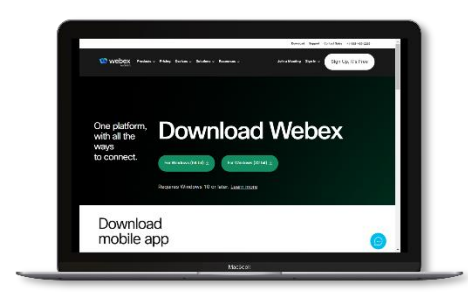

- 1) Go to the website https://www.webex.com/downloads.html
- Click "For Windows (64 bit)" or "For Windows (32 bit)", depending on the operating system of your computer.
- 3) Click the downloaded file "webex.msi" to install Webex Meetings.
- 4) Click "**Next**" to install the program.
- 5) Please wait until the download is complete.
- 6) Click "Finish" once the installation is complete.
- Click "Agree" to accept the terms and conditions of the license agreement.
- 8) Enter "your email" and click "Next" to access the program.

#### Steps for Meeting Attendance Registration (e-Register)

- 1. Click the registration URL link from the approval email.
- 2. Enter the Username and Password that you received from your email or request OTP to login.
- 3. Click **"REGISTER"**. The number of votes of this username will be counted as a quorum.
- 4. Click "Live broadcast".

<u>Via PC/Laptop</u>: Please fill in the details to register for live broadcast watching via the Webex Meetings application as follows:

- 1) Enter the same email address you submitted in the E-Request form in the Email Address field.
- 2) Click "Join Now".
- 3) Click "Run a temporary application".
- 4) Click the downloaded file.
- 5) Click **"Join Event**" to attend the meeting.

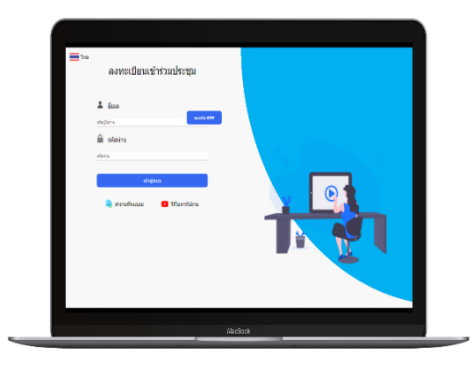

<u>Via Mobile/iPad</u> : Please fill in the details to register for live broadcast watching via the Webex Meetings application as follows:

- Press "Join" button
   In case the shareholder never uses Webex Meetings before,
   press "ACCEPT" (Android OS)
   or "I Accept" (iOS).
- Enter your name in the Name box and enter the same email address you submitted in the E-Request form in the Email Address box.
- 3) Press "Accept" to accept access for application.
- 4) Press **"Join"** to attend the meeting.

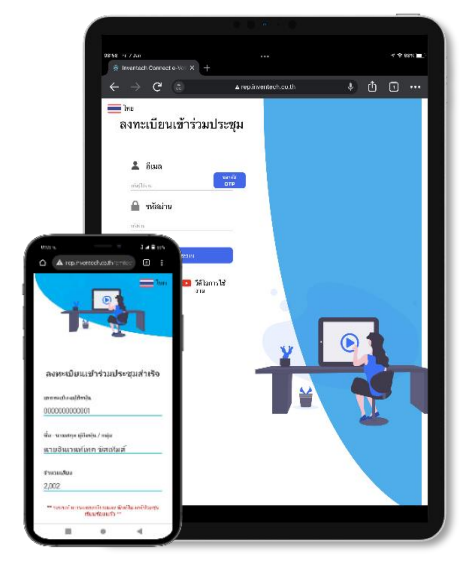

#### **E-Voting Procedures**

#### Via PC/Laptop

- 1) Click "Continue" on the "Multimedia Viewer" menu.
- 2) Enter the same Username and Password you received from your email or request OTP to login.
- 3) Click "Login".
- 4) Click on the **"Voting**" menu or the
- 5) Select the agenda item that you wish to vote.
- 6) Click on the voting button of your determination.
- 7) The system will display the status of your latest vote determination.

#### Via Mobile/iPad

- 1) Press the "**Participants**" menu or the
- 2) Press the "Chat" menu and choose the message from Inventech Connect (for Android) or press on the "Chat" menu or the () icon (for iOS).

icon.

- 3) Press the link for registration and voting.
- 4) Then press "Continue".

7) Press the **"Voting"** menu or the

5) Enter the same Username and Password you received from your email or request OTP to login.

icon.

6) Press "Login".

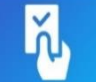

- 8) Select the agenda item that you wish to vote.
- 9) Press the voting button of your determination.
- 10) The system will display the status your latest vote determination.

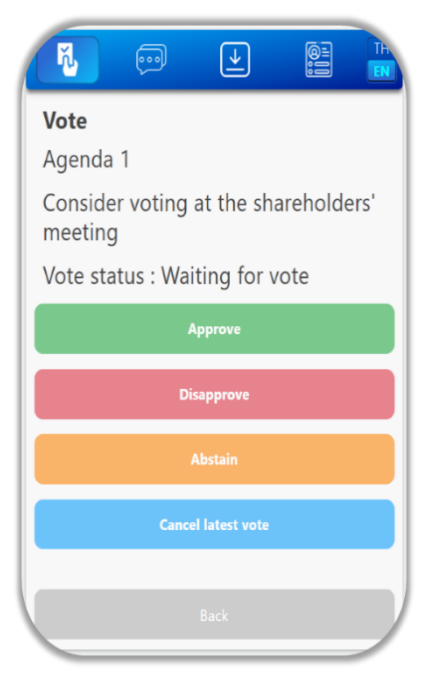

### To cancel your latest vote, please click the button

Cancel latest vote

(This means that if the "Cancel latest vote" option is selected or nothing is selected, the system will consider the votes as "Approve".) You can change your voting until the voting system is closed for that agenda item.

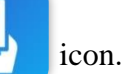

### Step to ask questions via Inventech Connect Systems

# Click on the "Ask a question" menu or the

## Sending questions via messages

- Select the agenda item that you wish to ask a question. 1)
- Type the question and then click "Send" 2)

## Asking questions via video or voice

- Select the agenda item that you wish to ask a question. 1)
- 2) Click on the "Get queue ask the question via video" button or the icon.
- 3) Enter the name you use on Webex
- 4) Click **"Get the queue"** or the **Get the queue**
- Please wait for the signal from the staff to ask questions in the Chat channel. 5)

# Installation Guide for Webex Meetings and How to use Inventech Connect

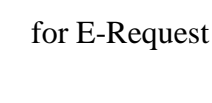

User Manual

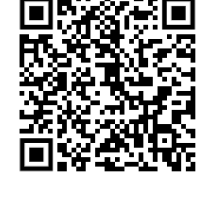

Installation Guide for Webex Meetings

In case you wish to leave the meeting Click "Leave Meeting". The system will remove the votes of shareholders/proxies from the remaining agenda items that have not yet been voted at the Meeting.

User Manual for Inventech Connect Systems

Get queue ask the question via video 💾

icon 000

icon

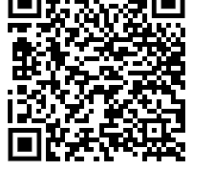

\*Usage Note

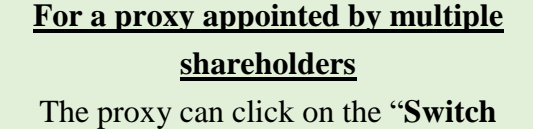

Account" button to vote. Votes from

the previous account will still be

counted as a quorum.

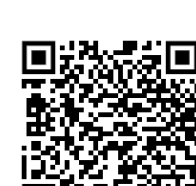